## ΟΔΗΓΙΕΣ ΓΙΑ ΤΗΝ ΕΓΓΡΑΦΗ ΤΩΝ ΜΑΘΗΤΩΝ ΣΤΙΣ ΨΗΦΙΑΚΕΣ ΤΑΞΕΙΣ

Πηγαίνουμε στο ψηφιακό σχολείο του 7<sup>ου</sup> Γυμνασίου

https://eclass.sch.gr/modules/auth/opencourses.php?fc=2166

## Και πατάμε στην **Εγγραφή**

| <b>ι</b><br>η•τάξη | Αρχική Σελίδα / Επιλογή Σκ. Μονάδας / Μαθήματα<br>Ηλεκτρονική Σχολική Τάξη (η-τάξη)<br>Μαθήματα | G                   |
|--------------------|-------------------------------------------------------------------------------------------------|---------------------|
| ϒ Βασικές Επιλογές |                                                                                                 | 🖛 Επιστροφή         |
| Μαθήματα Εγγραφή   | Σχ. Μονάδα: <b>ΠΣΔ » Νομός Αττικής - Δ' Αθήνας » Δευτεροβάθμια εκπαίδευση » 7ο Γ</b>            | ΥΜΝΑΣΙΟ ΚΑΛΛΙΘΕΑΣ   |
| 🖻 Εγχειρίδια       | Μάθημα (Κωδικός)                                                                                | Εκπαιδευτικός Τύπος |
| 📰 Σχετικά          | αγγλικα α γυμνασιου (G731159)                                                                   | ΘΕΟΔΩΡΟΣ            |

2. Κάνουμε σύνδεση με τον λογαριασμό του ΠΣΔ

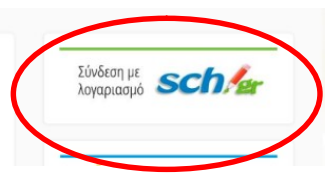

3. Στην σελίδα που εμφανίζεται πατάμε Εγγραφή σε μάθημα

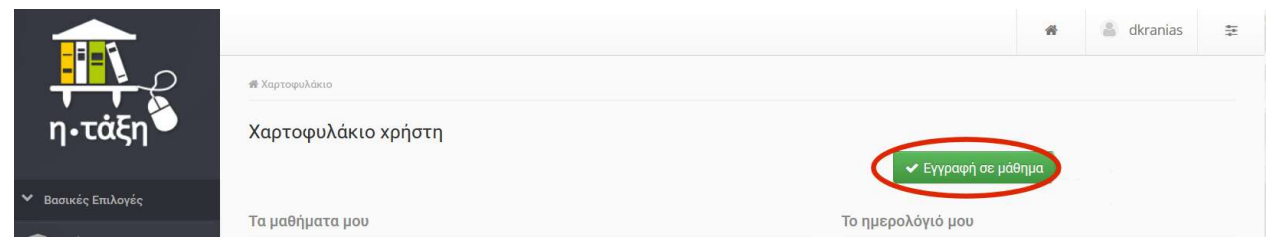

 Εμφανίζονται οι ψηφιακές τάξεις του σχολείου. Επιλέγουμε την τάξη μας με βάση μάθημα και καθηγητή και κάνουμε κλικ

| η•τάξη 🍎         | <b>Χαρτοφυ</b><br>Επιλογή μα | <b>λάκιο χρήστη</b><br>ιθημάτων                                                         |                     |          |
|------------------|------------------------------|-----------------------------------------------------------------------------------------|---------------------|----------|
| Βασικές Επιλογές |                              |                                                                                         | t Er                | τιστροφή |
| 🎓 Μαθήματα       | Σν Μουά                      | αν ΠζΑ - Νουάς Αττινάς - Δ' Αθάνος - Δευτεροβάθιμα ενατίδειμας - Το ΕΥΔΝΑΣΙΟ ΚΑΔΑΙΟΕΔ   |                     |          |
| 🖻 Εγχειρίδια     | 2χ. Μονα                     | ια. ΠΖΔ » Νύμος Αττικής - Δ. Αυίγας » Δευτεροβασμια εκπαισευση » 70 Η ΝίΝΑΖΙΟ ΚΑΥΝΙΘΕΑΖ |                     |          |
| 📰 Σχετικά        | Εγγραφή                      | Μάθημα (Κωδικός)                                                                        | Εκπαιδευτικός       | Τύπος    |
| Συχνές ερωτήσεις |                              | Κείμενα Νεοελληνικής Λογοτεχνίας (Α1, Α3) (G731150)                                     | ΑΙΚΑΤΕΡΙΝΗ ΨΑΘΑΚΗ   |          |
| 💪 Επικοινωνία    |                              | ΚΟΙΝΩΝΙΚΗ ΚΑΙ ΠΟΛΙΤΙΚΗ ΑΓΩΓΗ (G719148)                                                  | ΑΓΓΕΛΙΚΗ ΡΟΥΣΙΑΜΑΝΗ |          |
| Επιλογές Χρήστη  |                              | Μαθηματικα Β γυμνασιου (Math-B)                                                         | ΔΗΜΗΤΡΙΟΣ ΜΑΝΤΖΑΡΗΣ |          |
|                  |                              | Μαθηματικά Α Γυμνασίου (MathA)                                                          | ΔΗΜΗΤΡΙΟΣ ΚΡΑΝΙΑΣ   |          |
|                  |                              | Μαθηματικα Α γυμνασιου (Math-A)                                                         | ΔΗΜΗΤΡΙΟΣ ΜΑΝΤΖΑΡΗΣ |          |
|                  |                              | Μαθηματικά Γ Γυμνασιου (MathC)                                                          | ΔΗΜΗΤΡΙΟΣ ΚΡΑΝΙΑΣ   |          |
|                  |                              | ΝΕΟΕΛΛΗΝΙΚΗ ΓΛΩΣΣΑ Α΄ ΓΥΜΝΑΣΙΟΥ (Α2) (G731114)                                          | ΒΙΚΥ ΣΠΗΤΑ          |          |

- 5. Αν εμφανίσει μήνυμα πως το μάθημα είναι **ΚΛΕΙΣΤΟ** τότε μας ζητά να κάνουμε αίτημα εγγραφής
- 6. Γράφουμε την λέξη «ΕΓΓΡΑΦΗ» στον υπάρχοντα χώρο και κάνουμε υποβολή.

| Χαρτοφυλάκιο χρήστη<br>Αίτηση εγγραφής στο μάθημα                       |                                                                                  |                                |
|-------------------------------------------------------------------------|----------------------------------------------------------------------------------|--------------------------------|
| Το μάθημα που επιλέξατε είναι κλει<br>στους διαχειριστές του μαθήματος. | στό. Για να εγγραφείτε, θα πρέπει να συμπληρώσετε την παρακάτω αίτηση, η οποία θ | θα καταγραφεί και θα αποσταλεί |
| Αίτηση Μαθήματος<br>Από:<br>Προς: ·                                     | ρι εννορικά σας στο μάθημα                                                       |                                |
| Εγγραφή                                                                 | η εγγραφή σαζ στο μασημα.                                                        |                                |
|                                                                         |                                                                                  |                                |
| Υποβολή Αίτησης                                                         | <sub>له.</sub>                                                                   |                                |

- 7. Δεν χρειάζεται να κάνουμε κάτι άλλο. Ο καθηγητής θα ολοκληρώσει την εγγραφή.
- Επαναλαμβάνουμε τη διαδικασία αυτή για όλες τις ψηφιακές τάξεις που πρέπει να εγγραφούν οι μαθητές/τριες. Μπορείτε να κάνετε τις εγγραφές σταδιακά, εφόσον υπάρχει υπερφόρτωση του συστήματος.

Μέσα σε κάθε τάξη ο κάθε εκπαιδευτικός δίνει οδηγίες για τον τρόπο εργασίας των μαθητών.